## **Donated Items**

## Purpose:

Create a list of items donated to your library. You can select all donations or just a specific group such as PTO or a grant. (*Item records MUST BE MARKED with the donated info*).

Location:

INFOhio tab > CAT: Shelflist

Setup options:

- a. Basic tab change report name and title to reflect purpose of report
- b. Item Selection tab
  - Enter your library
  - Funding Source select a specific type or all the donation funding sources you use. If you leave it blank, you will get all items, not just donated ones.
  - Creation Date you can select a specific time period if desired.
- c. Output Options
  - Spreadsheet
  - Plain Text
  - Title
  - Item Group
  - Price
  - Public Note
  - Any other options you wish (Creation date will display approximate date of donation)

## Result:

| Title                                                | Item Group | Price   |                                     |
|------------------------------------------------------|------------|---------|-------------------------------------|
| McDuff comes home / Rosemary Wells ; pictures by     | EASY       | \$5.00  | Donated by Rogers Family, 2001      |
| McDuff moves in / Rosemary Wells ; pictures by Sus   | EASY       | \$5.00  | Donated by Rogers Family, 2001      |
| Portrait of a farm family / by Raymond Bial          | NONFICTION | \$16.00 | Donated by Mrs. Carr and Mrs. Corns |
| Portrait of a farm family / by Raymond Bial          | NONFICTION | \$16.00 | Donated by Mrs. Carr and Mrs. Corns |
| Farm / written by Ned Halley ; photographed by Ge    | NONFICTION | \$16.00 | Donated by Mrs. Carr and Mrs. Corns |
| Farm / written by Ned Halley ; photographed by Ge    | NONFICTION | \$16.00 | Donated by Mrs. Carr & Mrs. Corns   |
| Century farm : one hundred years on a family farm ,  | NONFICTION | \$17.00 | Donated by Mrs. Carr & Mrs. Corns   |
| Century farm : one hundred years on a family farm ,  | NONFICTION | \$17.00 | Donated by Mrs. Carr & Mrs. Corns   |
| Harvest year / by Cris Peterson ; photographs by Alv | NONFICTION | \$16.00 | Donated by Mrs. Carr & Mrs. Corns   |
| Extra cheese, please! : mozzarella's journey from cc | NONFICTION | \$16.00 | Donated by Mrs. Carr & Mrs. Corns   |
| Extra cheese, please! : mozzarella's journey from co | NONFICTION | \$16.00 | Donated by Mrs. Carr & Mrs. Corns   |
| The best baby-sitter ever                            | EASY       | \$3.00  | Donated by Kei Niedra               |
| Junie B. Jones has a monster under her bed / by Bar  | EASY       | \$4.00  | Donated by Jessica Wilson           |
| The prince and the pooch / by Caroline Leavitt ; bas | FICTION    | \$4.00  | Donated by Jessica Wilson           |

**NOTE:** You need the spreadsheet format to be able to sort information in the Public note (the specific donor). However, if you are doing PTO, a grant, etc. and just want a list of titles, you may prefer the Brief or Long formats.

Last Updated Summer 2018